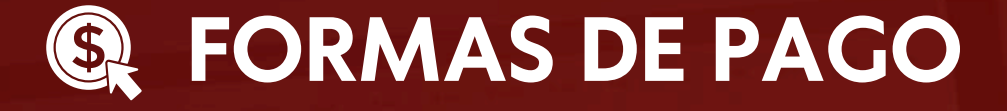

## PAGO MEDIANTE BCP

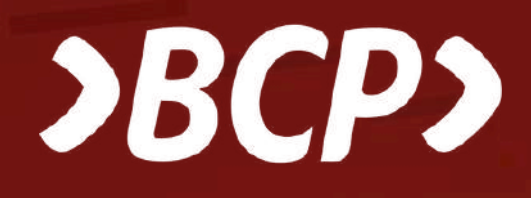

## Pago mediante app del BCP:

- 1. Ingresar a pago de servicios.
- Seleccionar "Universidades" (Universidad Nacional de Ingeniería).
- 3. Seleccionar el servicio "Pago Estudiantes".
- 4. Ingresar DNI (boleta) o RUC (factura).
- 5. Seleccionar el Nº de recibo (Nº de orden de pago enviado al correo previamente).
- 6. Dale continuar e ingresa tu clave digital y listo. El pago ha sido realizado.

## Pago mediante ventanilla del BCP:

- 1. Informar el código previo de nuestra institución 15226
  - Servicio "Pago estudiantes".
- 2. Brindar el Nº de tu DNI.
- 3. Verificar que los datos (apellidos y nombres) sean los correctos y realizar el pago.